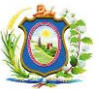

## LIÇÃO PONTO A PONTO - LPP

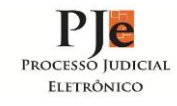

|                                                                                                    |                                                                                                    |                                                              |                            |                                     |                                                                                                    | 1                            |                                                                          |  |
|----------------------------------------------------------------------------------------------------|----------------------------------------------------------------------------------------------------|--------------------------------------------------------------|----------------------------|-------------------------------------|----------------------------------------------------------------------------------------------------|------------------------------|--------------------------------------------------------------------------|--|
| Assunto                                                                                                    | DEVOLVENDO MANDADO CUMPRIDO                                                                                                    |                                                              |                            |                                     |                                                                                                    | Número: 17/15                |                                                                          |  |
| Papel                                                                                                    | Oficial de Justiça                                                                                                    |                                                              |                            |                                     |                                                                                                    | Data de elaboração: 17/07/15 |                                                                          |  |
| Obs                                                                                                    |                                                                                                    |                                                              |                            |                                     |                                                                                                    | Versão LPP: 1.0              | Versão PJe: 1.6.5.22                                                     |  |
| Ponto 1 - Para devolver o mandado com certidão positiva, negativa ou parcialmente positiva, o oficial de justiça deve clicar no ícone 🛐 "Controle de Visita". Em seguida, abrirá a tela da direita e na aba "Controle de visita", o oficial deverá conferir o nome do diligenciado, informar a "Data/Hora" em que foi realizada a diligência, digitar a "Descrição da visita" e depois clicar no botão "Inserir", aonde aparecerá a inserção dos dados incluídos:                                                                                                    |                                                                                                    |                                                              |                            |                                     |                                                                                                    |                              |                                                                          |  |
| Expedientes para cumprimento - 1355 Controle de Visita Resultado da Diloência                                                                                                    |                                                                                                    |                                                              |                            |                                     |                                                                                                    |                              |                                                                          |  |
| Nome do destinatário Grupo Oficial de Justiça Tipo de mandado                                                                                                    |                                                                                                    |                                                              |                            | -                                   | Nome do Diligenciado                                                                                                    |                              |                                                                          |  |
| Pesquisar Limpar                                                                                                    |                                                                                                    |                                                              |                            |                                     |                                                                                                    |                              | Nome do Diligenciado                                                     |  |
| P                                                                                                    | Painel do Oficial de Justiça                                                                                                    |                                                              |                            |                                     | JOSE RENATO DA SILVA COMER                                                                                                    | RCIO E LOCACOES LTDA - EP    | 3<br>                                                                    |  |
|                                                                                                    | Ato de comunicação                                                                                                    | Ato de comunicação                                           |                            |                                     | Controle de visita                                                                                                    |                              | -                                                                        |  |
| ć                                                                                                    | <ul> <li>Segar A Vala Cvero de capacitatico de interesto al "A Cveno de<br/>BAAF 0004448-91.2014.8.17.2001 - Mandado<br/>Destinatários: JOSE RENATO DA SLVA COMERCIO E LOCACOES I<br/>Destinatários: JOSE RENATO DA SLVA COMERCIO E LOCACOES I<br/>Distribuição: 17/11/2014 08.09<br/>Distribuição: 17/11/2014 12.27</li> </ul> | Verda Capital<br>)<br>OES LTDA - EPP R PAULINO DE FARIAS, 74 |                            | 78, SANCHO, RECIFE - PE - C         | Data/Hora* a                                                                                                    | Descriçã<br>Me dir           | Descrição da visita* a 🗸<br>Me dirigi ao endereço XXX e citei o cidadão. |  |
| ć                                                                                                    | Seção A da 24º Vara Civida Capital/Juia do Direto da 24º V Civida Capital<br>BARF 0001065-08:2014.8.17.2001 - Mandado<br>Destinatinas: JALDO INGOLIERA JUNOR<br>Expedição: 17/11/2014 11:49                                                                                                    |                                                              | 50, 72, APTO 103, BOA VIA( | APTO 103, BOA VIAC                  |                                                                                                    | .::<br>(44/255)              |                                                                          |  |
| Ob                                                                                                    | Obs.1: A figura do lado direito da tela acima representa que o mandado é urgente;                                                                                                    |                                                              |                            |                                     |                                                                                                    |                              |                                                                          |  |
| Controle de visita                                                                                                    |                                                                                                    |                                                              |                            |                                     |                                                                                                    |                              |                                                                          |  |
|                                                                                                    | Nome do Diligenciado                                                                                                    |                                                              | Data/Hora                  | Descrição da visita                 |                                                                                                    | Oficial de justiça           |                                                                          |  |
| Ŀ                                                                                                    | - JOSE RENATO DA SILVA COMERCIO E LO                                                                                                    | CACOES LTDA - EPP                                            | 1                          | 7/07/2015 11:00                     | Me dirigi ao endereço XXX e ci                                                                                                    | tei e cidadão.               | SUELI CAVALCANTI DE MELO E SILVA                                         |  |
|                                                                                                    |                                                                                                    |                                                              |                            |                                     |                                                                                                    |                              | Foram encontrados: 1 resultados                                          |  |
| Nom                                                                                                    | e do Diligenciado                                                                                                    |                                                              |                            |                                     |                                                                                                    |                              |                                                                          |  |
|                                                                                                    |                                                                                                    | Nome                                                         | do Diligenc                | iado                                |                                                                                                    |                              | Selecione                                                                |  |
| JOS                                                                                                    | E RENATO DA SILVA COMERCIO E LOCACOES LTDA -                                                                                                    | EPP                                                          |                            |                                     |                                                                                                    |                              |                                                                          |  |
|                                                                                                    |                                                                                                    |                                                              |                            |                                     |                                                                                                    |                              | · · · · · · · · · · · · · · · · · · ·                                    |  |
| Obs.2: Para devolver o devolver o mandado à Vara é obrigatório pelo menos um registro no controle de visita;<br>Obs.3: Para inserção de novo registro de visita, se faz necessário selecionar o nome do diligenciado, conforme figura acima, caso contrário não será possível a inclusão.                                                                                                    |                                                                                                    |                                                              |                            |                                     |                                                                                                    |                              |                                                                          |  |
| de Juizado, esta data deverá ser a data do cumprimento da diligência e não a data da devolução do mandado. Se o mandado for de Vara, a data será a data da devolução do mandado, salvo determinação judicial em contrário. Em seguida inclua a hora correta, clique em aplicar e por fim, no botão "Continuar".                                                                                                    |                                                                                                    |                                                              |                            |                                     |                                                                                                    |                              |                                                                          |  |
| Controle de Visita Resultado da Diligência Controle de Visita Resultado da Diligência                                                                                                    |                                                                                                    |                                                              |                            |                                     |                                                                                                    |                              |                                                                          |  |
| Tipo de resultado da diligência* a V<br>Selecione Vince de resultado da diligênciat à Vince de mandadot à Vince de resultado de diligênciat à Vince de mandadot à Vince de mandadot à Vince de |                                                                                                    |                                                              |                            |                                     |                                                                                                    |                              |                                                                          |  |
| Selectone       Para Redistribuição         Cumprido Parcialmente       Information de manado de dingencia         Cumprido Parcialmente       Information de manado de dingencia         Cumprido Positivamente       Information de manado de dingencia         Cumprido Negativamente       Comprido Positivamente                                                                                                    |                                                                                                    |                                                              |                            |                                     |                                                                                                    |                              | Continuar                                                                |  |
| <b>Ponto 3</b> - O sistema abrirá um editor de texto, conforme figura abaixo.<br>Selecione o " <b>Modelo de documento</b> " que poderá ser apenas o cabeçalho,<br>uma certidão genérica ou uma específica para cada caso, aonde<br>aparecerá um texto padrão para ser complementado no próprio editor do<br>PJE. É possível incluir modelo próprio do word (ver LPP 16/15 - Incluindo<br>texto do Word e anexando arquivo em PDF_Oficial de Justiça).                                                                                                    |                                                                                                    |                                                              |                            |                                     | Ponto 4 - Para inserir o mandado, utilize o campo "Incluir Anexos", preencha a<br>"Descrição", selecione o "Tipo de Documento" e no campo "Arquivo" clique no botão<br>"Adicionar" para selecionar o arquivo em PDF. Inclua o arquivo e quando aparecer a<br>palavra "Enviado" clique no botão "Incluir". Depois da inclusão de todos os documentos,<br>clicar no botão "Assinar digitalmente" e o expediente é devolvido automaticamente para a<br>vara. O expediente incluído ficará registrado abaixo na aba Documentos. Antes da<br>assinatura digital podem ser incluídos/excluídos vários documentos, um a um, mas após a<br>assinatura. Isso não será mais possível.                                                                                                    |                              |                                                                          |  |
| Obs.4: É obrigatório preencher o editor de texto, pois o sistema não permite o texto em branco                                                                                                    |                                                                                                    |                                                              |                            |                                     |                                                                                                    |                              |                                                                          |  |
| Cadastro do Documento                                                                                                    |                                                                                                    |                                                              |                            | Atenção: T                          | Atençao: 1000 Mandado cumprido Positivamente, Parcialmente ou Negativamente,<br>deverá ser digitalizado e devolvido juntamente com a Certidão à Vara pelo Ple                                                                                                    |                              |                                                                          |  |
| uevera ser digitalizado e devolvido, juntamente, com a Certidao a vara, pelo Pje.                                                                                                    |                                                                                                    |                                                              |                            |                                     |                                                                                                    |                              |                                                                          |  |
| Modelo de documento 🗄 🔍 V<br>Certidão - Cermando - Positiva 💽                                                                                                    |                                                                                                    |                                                              |                            |                                     |                                                                                                    |                              |                                                                          |  |
| mouero · · · · · · · · · · · · · · · · · · ·                                                                                                    |                                                                                                    |                                                              |                            |                                     |                                                                                                    |                              |                                                                          |  |
|                                                                                                    | ╘╘╪╪᠀┍╵ <b>╚╓┷</b> ╺╩╺┇╕╕╕╴╖╖╵╜╔┇                                                                                                    |                                                              |                            |                                     | Tipo de D                                                                                                    | Arquivo 🖲                    |                                                                          |  |
|                                                                                                    |                                                                                                    |                                                              |                            | Mandado Cumpr<br>Solicitar sigilo?* | Mandado Cumprido Diligência                                                                                                    |                              | Adicionar X Limpar                                                       |  |
|                                                                                                    |                                                                                                    |                                                              |                            |                                     | In the second second se |                              | Mandado modelo.pdf                                                       |  |
| CERTIDÃO POSITIVA                                                                                                    |                                                                                                    |                                                              |                            |                                     |                                                                                                    |                              | Enviado                                                                  |  |
|                                                                                                    |                                                                                                    |                                                              |                            |                                     | Tamanho máximo é 1.5MB(1.500KB) por arquivo.<br>Documento do tipo .odf                                                                                                    |                              |                                                                          |  |
|                                                                                                    | Certifico, para os devidos fins de direito, que me dirigi ao endereço constante no                                                                                                    |                                                              |                            |                                     | gatórios                                                                                                    |                              |                                                                          |  |
| mandado e ali estando, CITEIo Sr(a), que após a leitura<br>do mandado exargoy sua nota de ciente e aceitou a <u>contraté</u> com a cópia da inicial que<br>lhe ofereci. O referido é verdade. Dou fé                                                                                                    |                                                                                                    |                                                              |                            | Incluir                             |                                                                                                    |                              |                                                                          |  |
|                                                                                                    | Ihe ofereci. O referido é verdade. Dou fé.                                                                                                    |                                                              |                            | Documentos                          | Documento           Documento         Anexos           Mandado Cumprido         Diligência         Diligência                                                                                                    |                              |                                                                          |  |
|                                                                                                    |                                                                                                    |                                                              |                            | Mandado Cur                         |                                                                                                    |                              |                                                                          |  |
|                                                                                                    |                                                                                                    |                                                              |                            | Assinar digitalmente                | reram encontridads: 1 résultados<br>Assinar digitalmente                                                                                                    |                              |                                                                          |  |
| As Campos Obrigatórios                                                                                                    |                                                                                                    |                                                              |                            |                                     |                                                                                                    |                              |                                                                          |  |
| Incluir Anexos Ponto 5 - Entregar o mandado físico na CEMANDO para arquivamento, via protocolo. Assignar digitalmente e enviar                                                                                                    |                                                                                                    |                                                              |                            |                                     |                                                                                                    |                              |                                                                          |  |
| Neme de alabaradas                                                                                                    |                                                                                                    |                                                              |                            |                                     |                                                                                                    |                              |                                                                          |  |
| Nome do elaborador: Joselma Santana e Janaina Fre                                                                                                    |                                                                                                    |                                                              | reitas                     |                                     | Assinatura do a                                                                                                    | ριονάφοι:                    |                                                                          |  |
| Nome do aprovador: Juliane Duque e Suzana Oliveira                                                                                                    |                                                                                                    |                                                              |                            | eifa                                |                                                                                                    | {                            |                                                                          |  |
| Nome                                                                                                    | ao aprovador:                                                                                                    | Joseima Santana                                              |                            |                                     |                                                                                                    |                              |                                                                          |  |